# 毕业生毕业图像采集流程

第一步:获取采集码,并保存到手机。

采集码获取方式如下:

## (1) 通过电脑 PC 端获取

1. 网页搜索"学信档案"或输入网址: <u>https://my.chsi.com.cn/archive/index.jsp</u>登陆学信 账号进入学信网学信档案页面,点击"高等教育信息"下的"学籍"

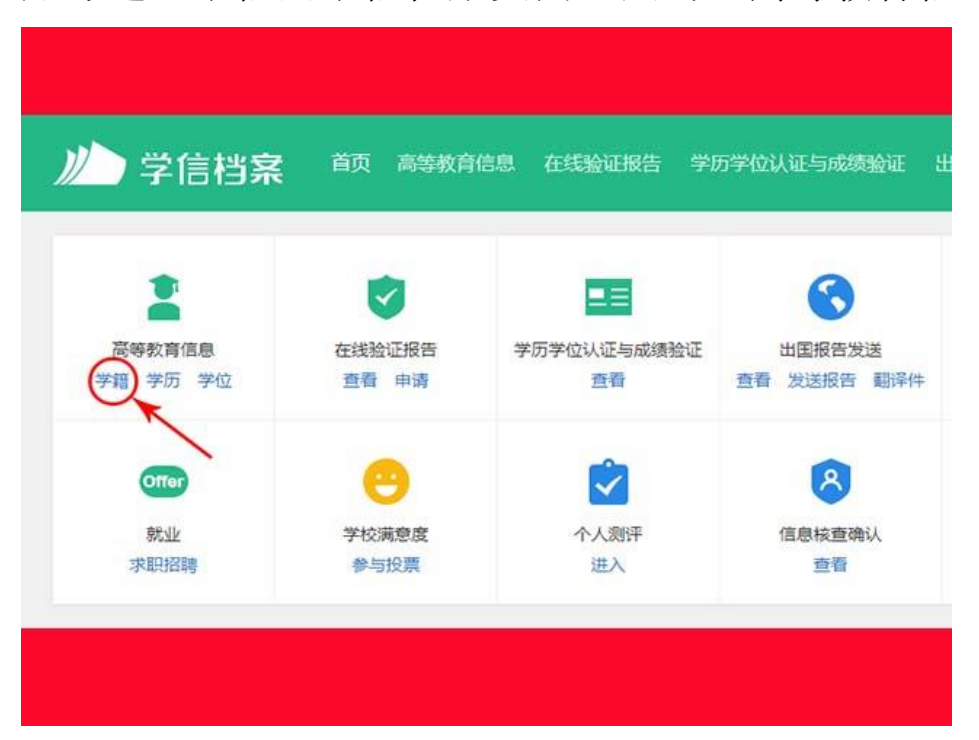

2.点击"学籍"后进入学籍信息界面,点击页面下方的"查看图像采集码"即可显示采集码,下载 后保存到手机,现场采集时手机出示采集码扫码即可。

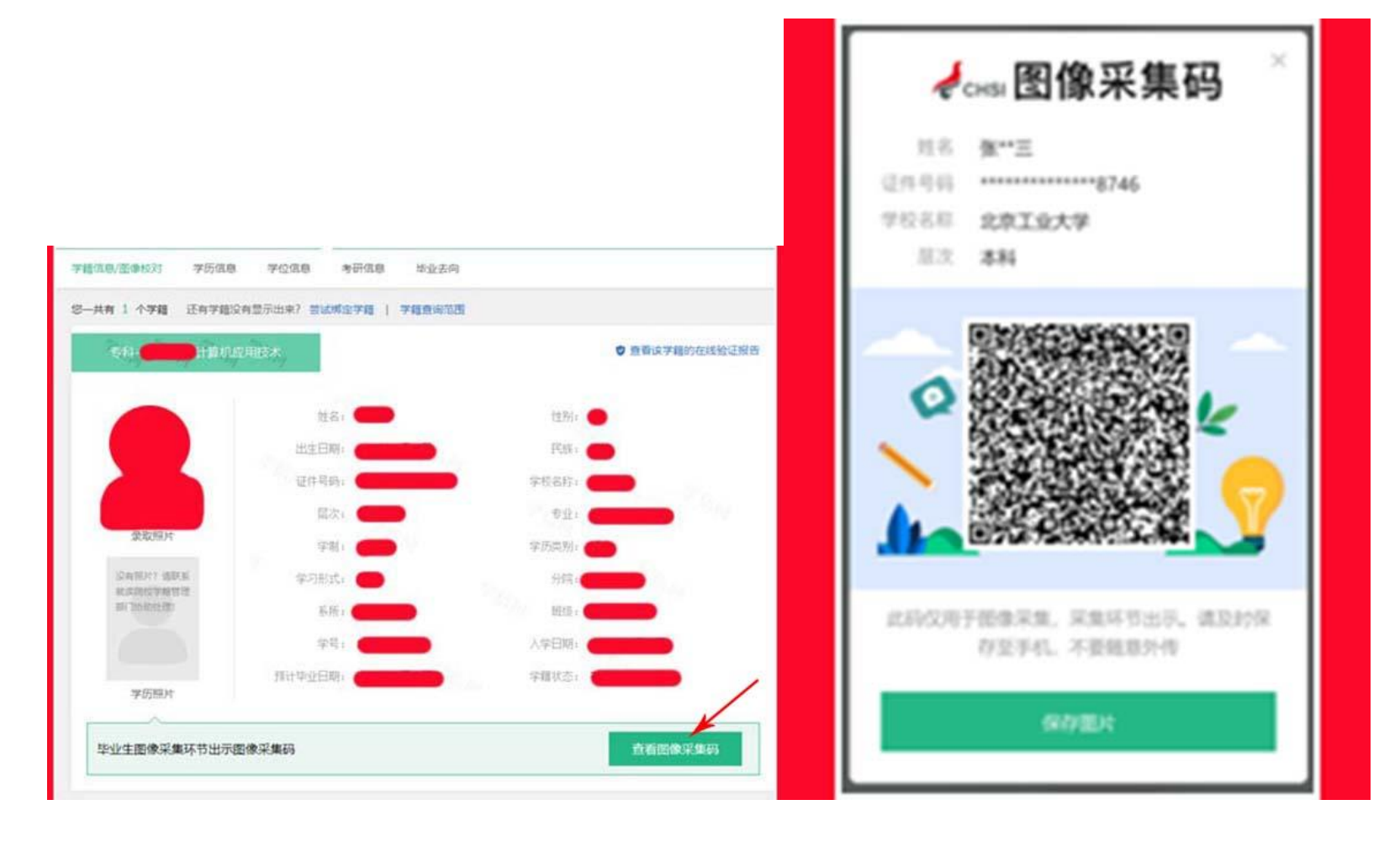

## (2) 通过手机微信公众号端

1. 微信公众号搜索"学信网",点击"登录学信档案",使用账号密码登录,点击"高等教育信息"

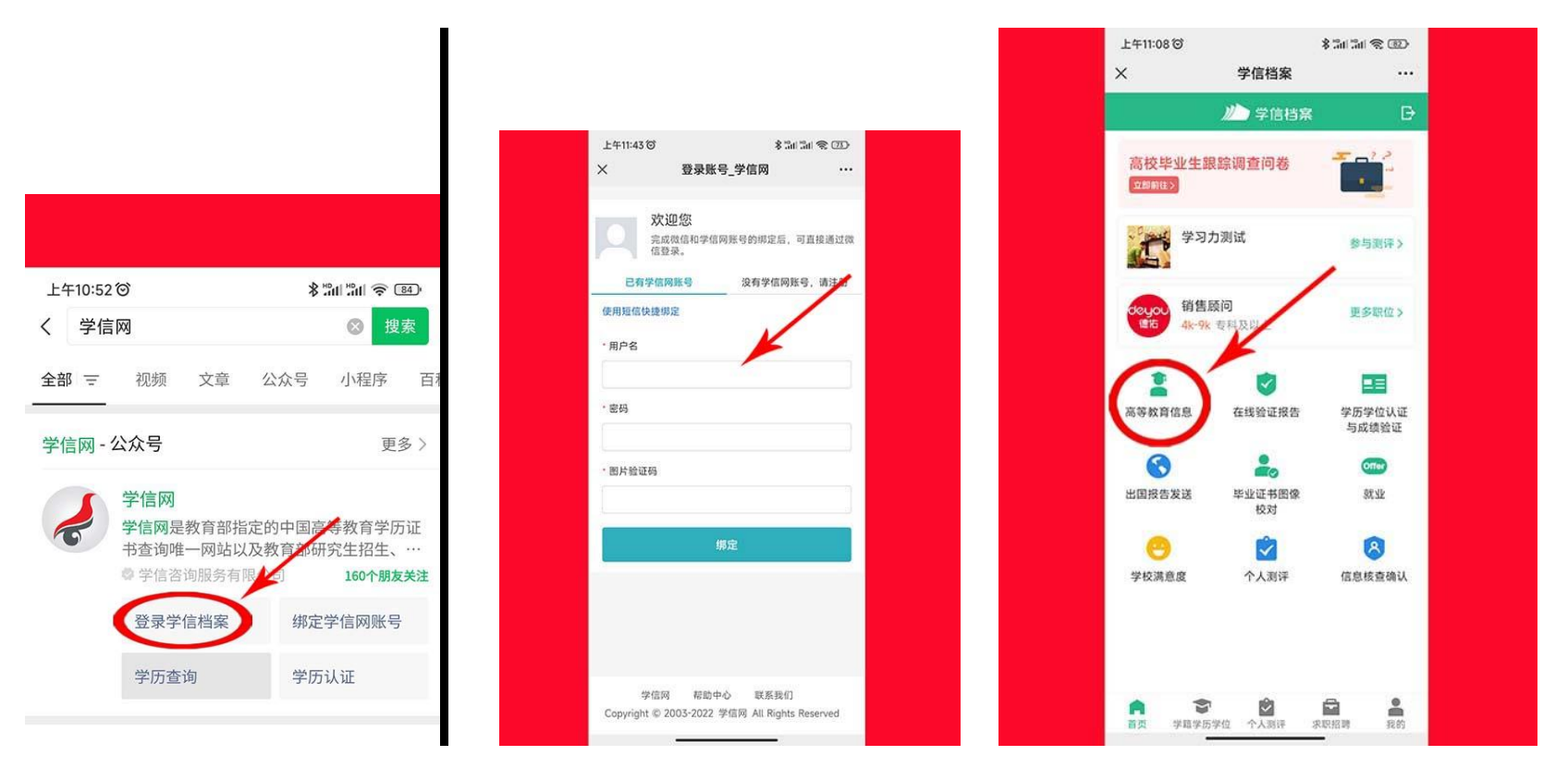

2.点击"学籍信息",进入学籍信息界面,点击"查看图像采集码",下载后保存到手机,现场 采集时手机出示采集码扫码即可。

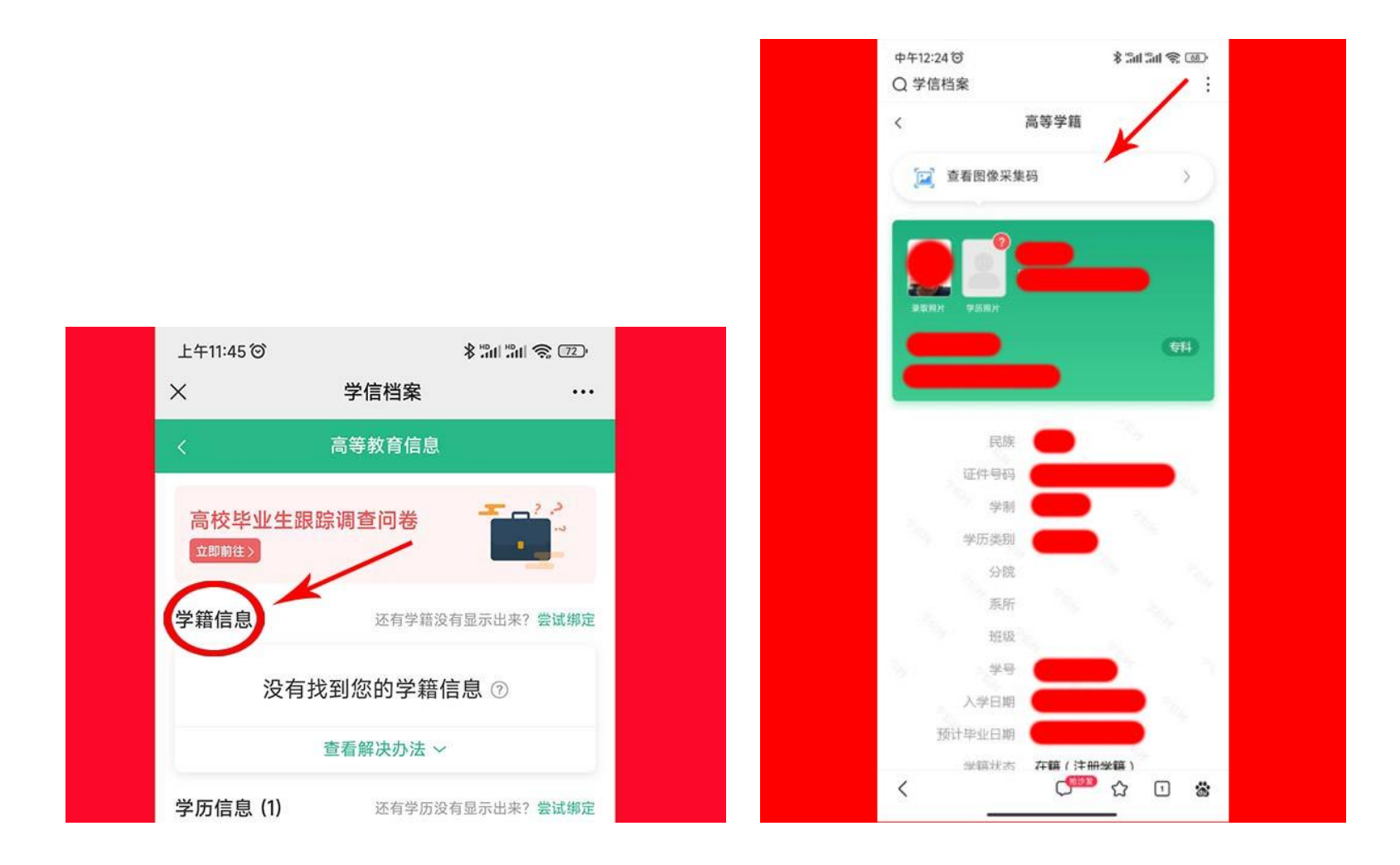

第二步、扫描 APP 小程序,登录毕业生图像采集系统上传照片。

(1) 阅读线上图像采集注意事项:

1. 照片上传前,请一定要认真看完拍照要求,按要求拍照上传。切记,用手机拍摄的和在照相馆拍摄的一定不要开美颜,不能 PS,否则学信网人像检测不通过,将影响学生正常毕业!

2. 手机像素好的学生,可以直接用手机拍摄,手机像素差的学生,最好去照相馆拍照,要求背景是浅蓝色,然后用在照相馆拍摄的电子档上传。因为像素差拍出来的照片模糊,会影响学信网人像检测结果。

3. 登录图像采集系统请选择图像采集码登录,学号+证件号登录功能我院没有开通,不能使用!

4. 上传照片一共有二种方法,用第一种方法普通上传是免费的,第二种方法美化上传是收费的,不建议使用!

5. 一定要确定好照片后在上传,照片上传后更改是要收费的(一次 6 元),请学生在选择照片上传时一定要注意!

6. 小程序里人脸比对是收费的,不建议使用!

7. 照片上传后不用加洗照片,拍照单位会给学校每个学生8张1寸4张2寸的纸质照片,这些照片在学生毕业时,会和毕业证书一起寄给学生!

#### (2) 阅读拍照要求

人物要放在取景器的人物框内,左右肩膀尽量保持高低一致。头放正,脸不要过度左右偏转,双耳要露出来。 拍摄时要眼看镜头平视,嘴唇要正常闭合,不张嘴。

1. 拍摄时尽量着深色正装, 避免穿着复杂团、条纹与浅色服装(采集背景为蓝色)、吊带衫、带帽或超低领上衣!

2. 不得佩戴头饰、项链、耳环等首饰,不得佩戴反光眼镜和美瞳;

3. 拍照时嘴唇自然闭合(不得露出牙齿!!!);

4. 着装整齐(不得穿超低领上衣), 坐姿端正(不得侧脸、低头、侧身等);

5. 女生请特别注意:①自然妆容,不化妆!②头发必须整理扎好、置后居中(露出双耳,不能遮挡眉毛和眼睛), 以免影响"人脸识别"图像比对。

6. 为避免因天热脸部出汗,导致拍摄时脸部高光,从而影响后期图像人脸识别,请务必自备擦巾纸擦汗!

## 不符合要求照片

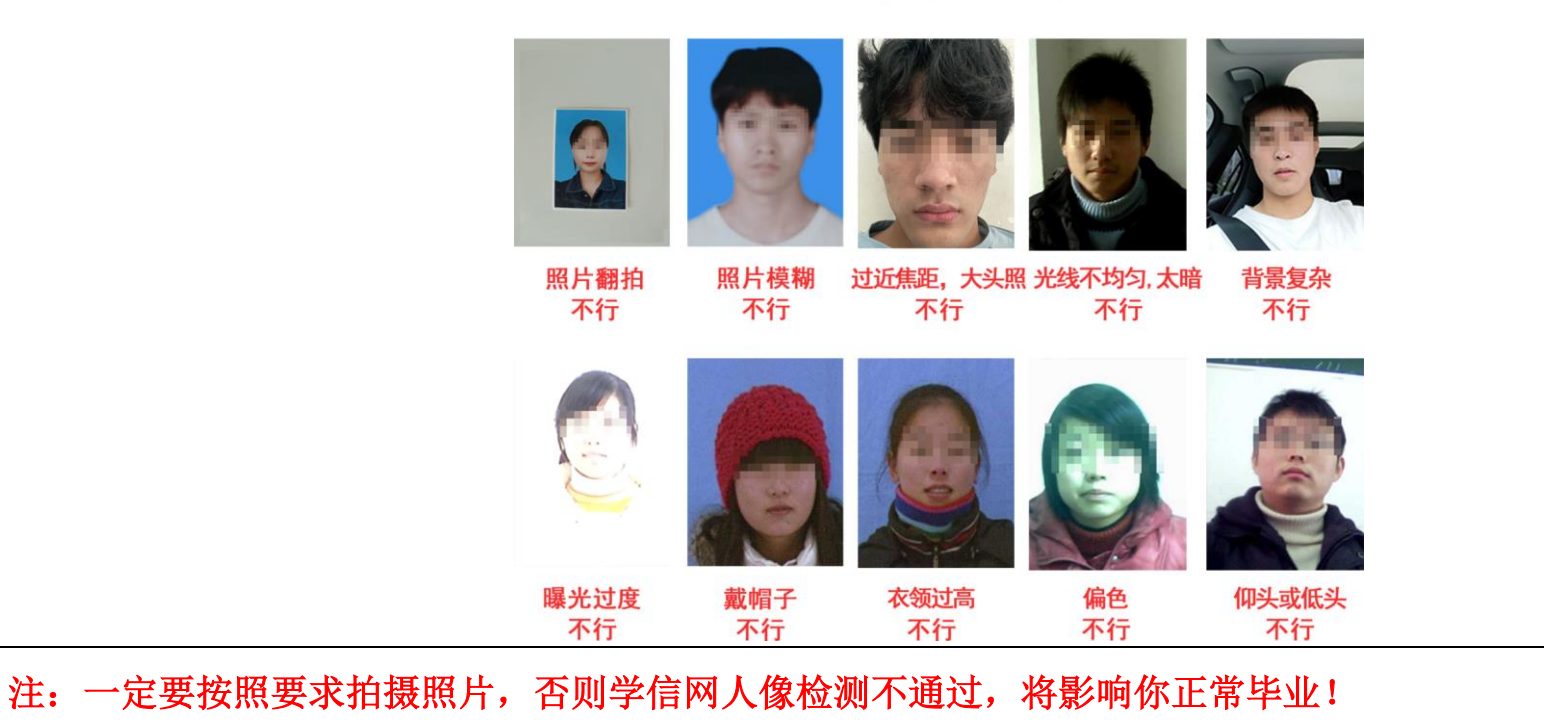

### (3) 线上图像采集操作流程

微信小程序搜索"宾宇毕业生图像采集"或者微信扫描下方图片二维码,进入小程序后选择"图像采集码登录"进行登录,操作如图。

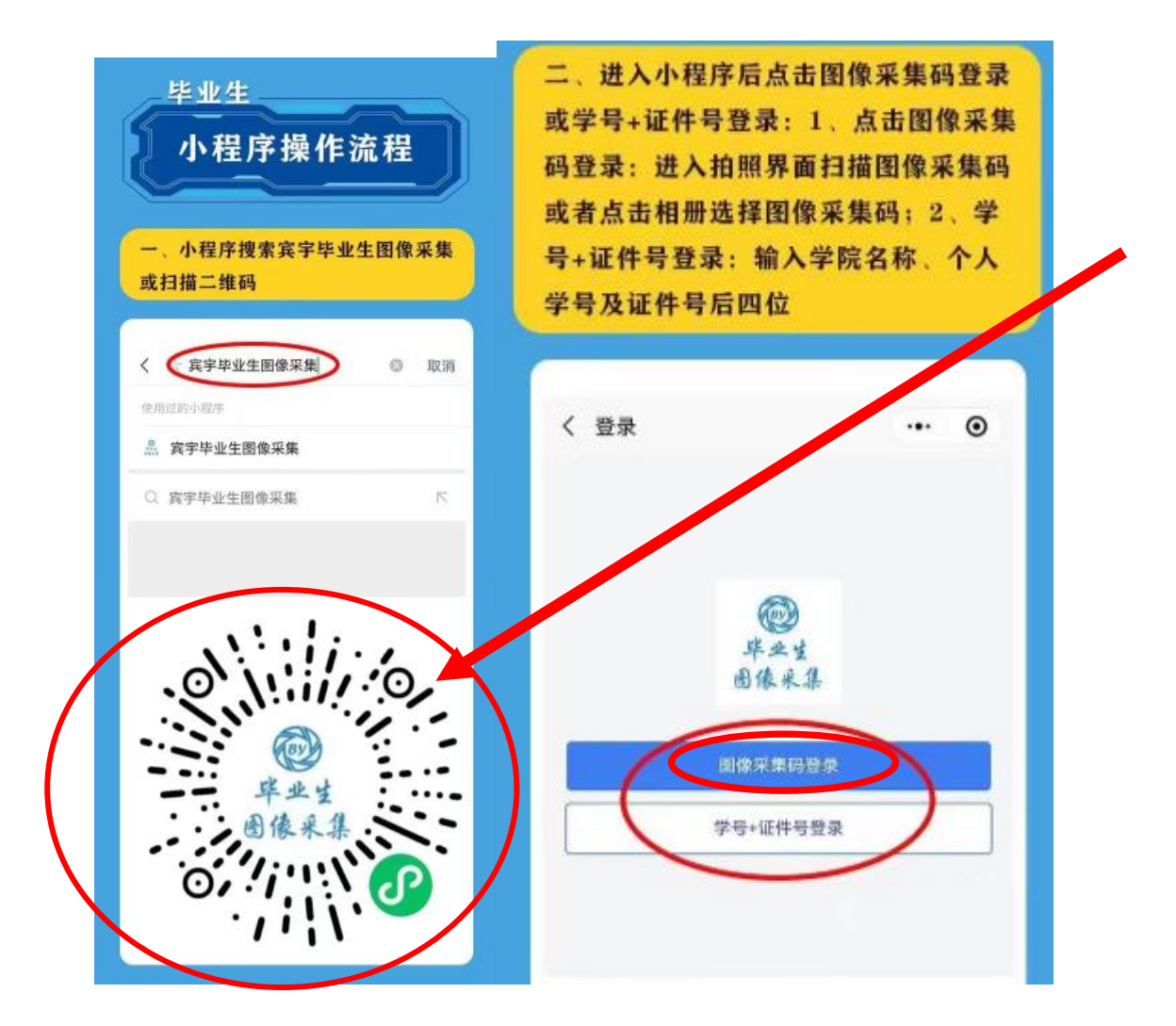

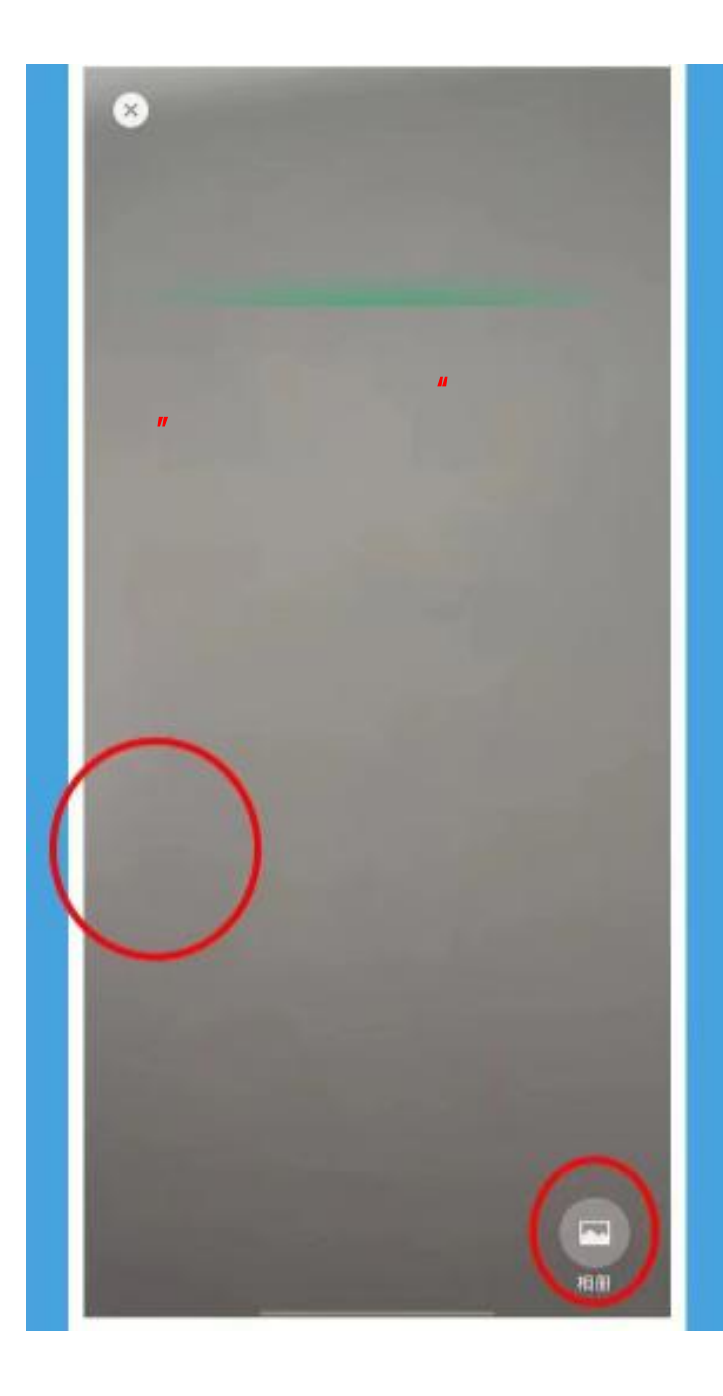

| / 微信御空        |             |
|---------------|-------------|
| ( INCIE SPIDE |             |
| X =           | 退出          |
| 池樹 本科         | 18.         |
|               |             |
|               |             |
| 为了更好的体验,此应用需要 | 获取您微信绑定的手机号 |
|               |             |

| く 微信绑定                                                                                                    | ·•• •  |
|----------------------------------------------------------------------------------------------------|--------|
| X =                                                                                                    |        |
| 池州                                                                                                    |        |
|                                                                                                    |        |
| 为了更好的体验,此应用需要获取您微信。                                                                                                    | 邦定的手机号 |
| 王却是一碑娜定                                                                                                    |        |
| T 1765 DEPIEZ                                                                                                    |        |
|                                                                                                    |        |
|                                                                                                    |        |
|                                                                                                    |        |
| 高字毕业生图像采集                                                                                                    | 0      |
| 意 宾宇毕业生图像采集<br>蔡取你的王和母                                                                                                    | 0      |
| 案 宾宇毕业生图像采集<br>获取你的手机号<br>照片有误和用户联系                                                                                                | 0      |
| 菜 宾宇毕业生图像采集 获取你的手机号 照片有误和用户联系                                                                                                    | 0      |
| <ul> <li></li></ul>                                                                                                    | 0      |
| <ul> <li>菜 宾宇毕业生图像采集</li> <li>获取你的手机号</li> <li>照片有误和用户联系</li> <li>151****</li> <li>做信绑定号码</li> <li>使用其他手机号码</li> </ul>             | 0      |
| <ul> <li>菜 宾宇毕业生图像采集</li> <li>获取你的手机号</li> <li>照片有误和用户联系</li> <li>151****</li> <li>做信绑定号码</li> <li>使用其他手机号码</li> </ul>             | •      |
| <ul> <li>案 宾宇毕业生图像采集</li> <li>获取你的手机号</li> <li>照片有误和用户联系</li> <li>151****</li> <li>微信绑定号码</li> <li>使用其他手机号码</li> <li>拒绝</li> </ul> | ©<br>ح |
| <ul> <li>菜 宾宇毕业生图像采集</li> <li>获取你的手机号</li> <li>照片有误和用户联系</li> <li>151****</li> <li>做信绑定号码</li> <li>使用其他手机号码</li> <li>拒绝</li> </ul> | •      |

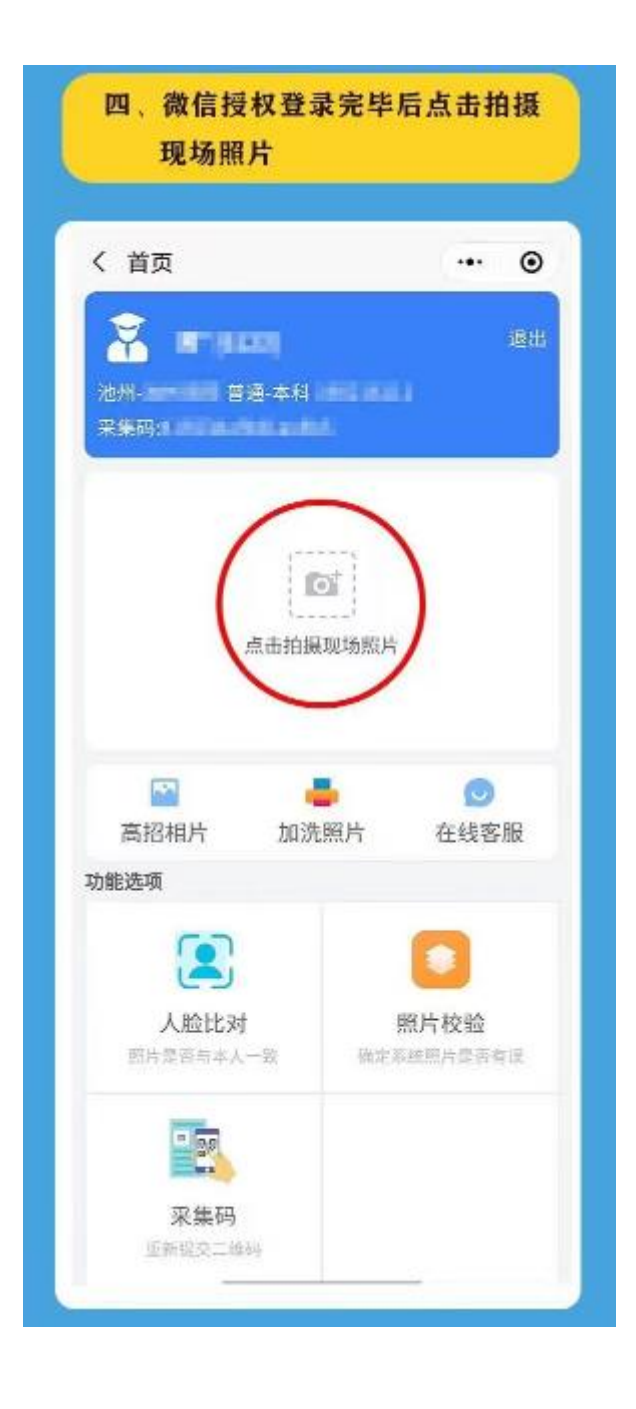

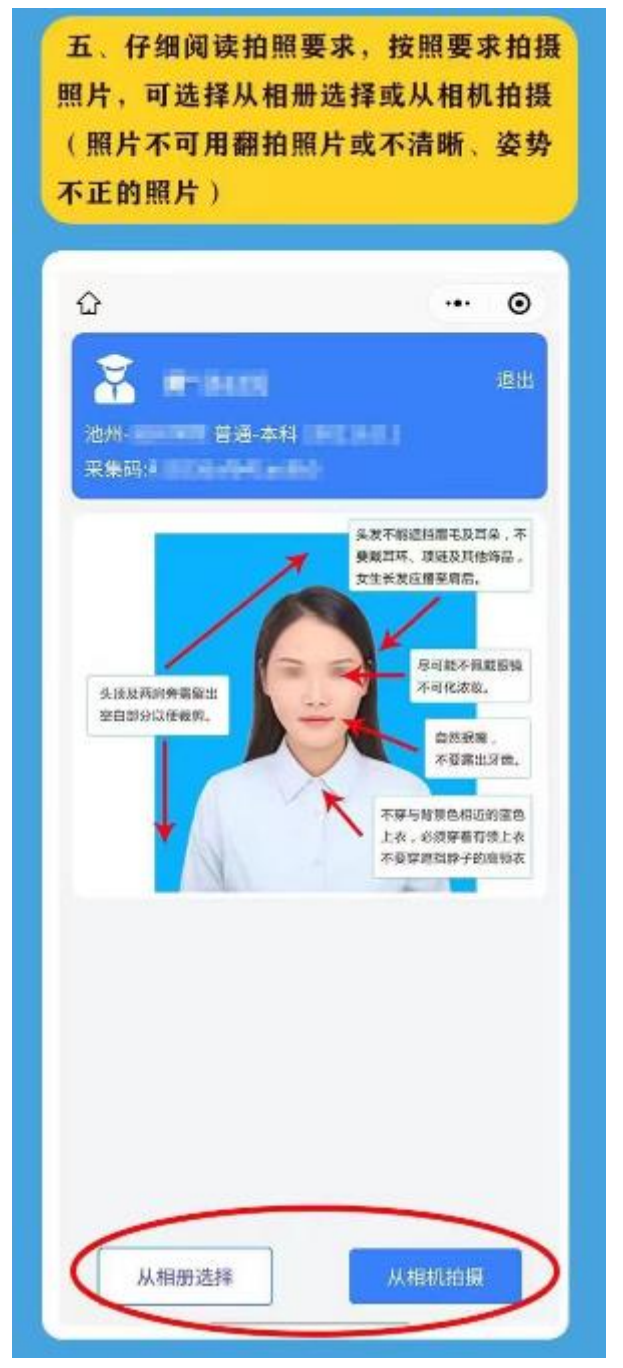

六、照片按照要求拍摄完毕后点击普通 上传,上传过程有些缓慢,请耐心等待 不做其他操作

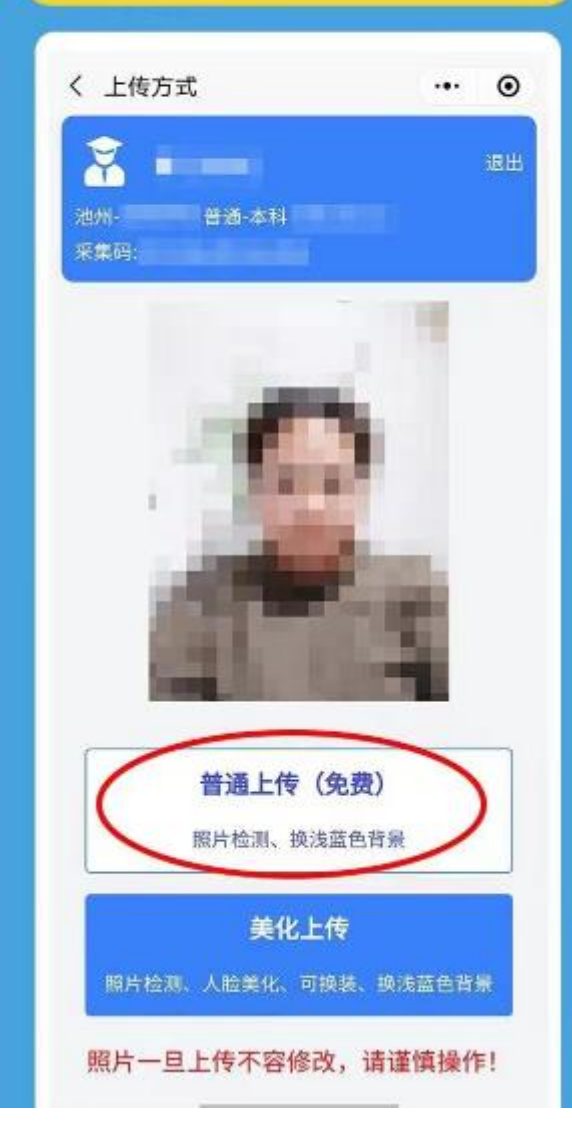

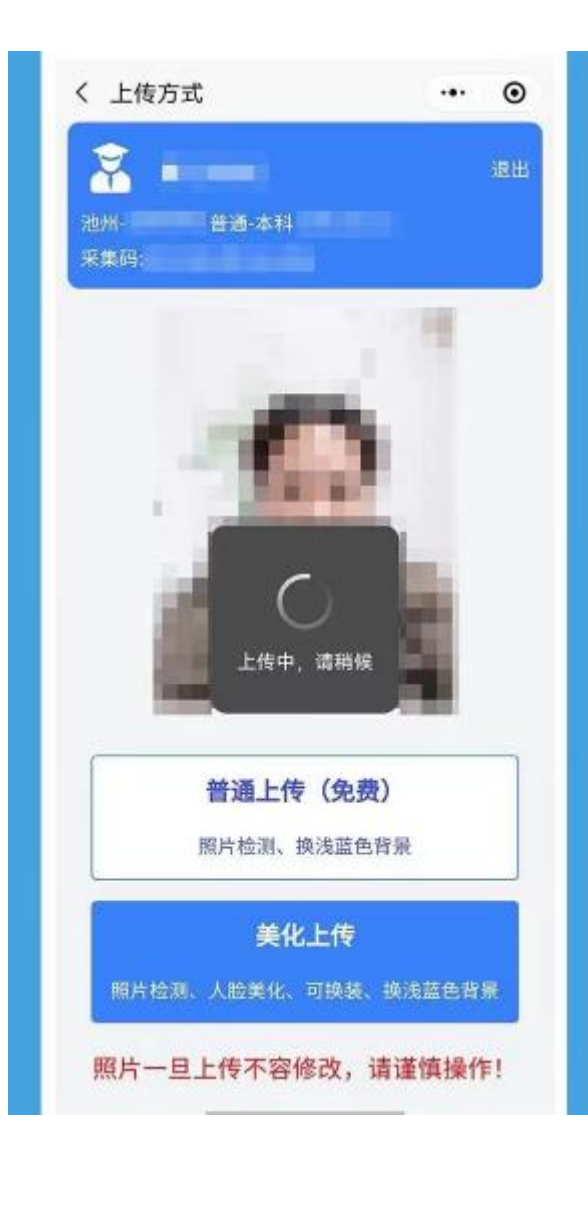

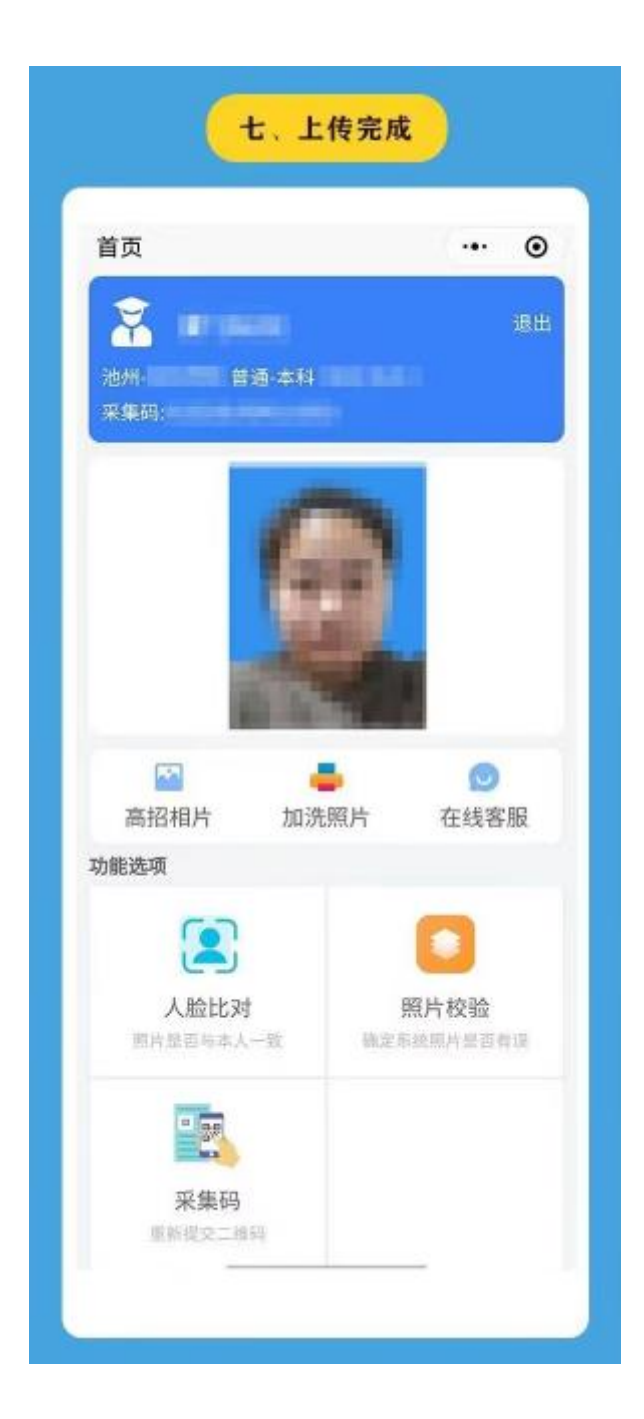